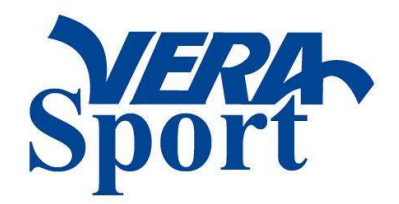

## Skapa konto i Vera Sports webshop för köp med föreningsrabatt

## Så här skapar du ett konto

- 1. Öppna hemsidan Vera Sports webshop www.verasport.se
- 2. Klicka på "Skapa konto" uppe till höger.
- 3. Klicka i "Jag vill skapa ny kundprofil"
- 4. Fyll i alla uppgifter med rödmarkerad stjärna.
- 5. Avsluta med att klicka på spara.
- När du är klar med registreringen maila till Vera Sport att du har skapat en kundprofil så kopplar vi dig till din förening, ange vilken förening du vill kopplas till.
  <u>bestallning@verasport.se</u>

## Börja handla med föreningsrabatt

När du vill börja handla klickar du på "Logga in" högst upp till höger. Din e-postadress är ditt användarnamn, och det lösenord du valde när du skapade kontot använder du nu som lösenord. Nu kan du handla precis som vanligt och de priser du ser i webshopen är <u>efter</u> din rabatt.